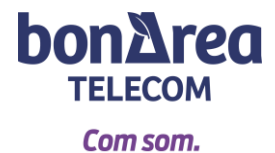

## NUEVA APP: MI GESTOR MÓVIL

1- Para empezar, tienes que registrarte con tus datos. Te llegará un código de verificación mediante sms. Este código es de 4 dígitos y se tiene que verificar a través del correo electrónico. Tendrás que crear una contraseña que contenga letras, números, al menos una letra mayúscula y un símbolo especial (punto, coma, exclamación...)

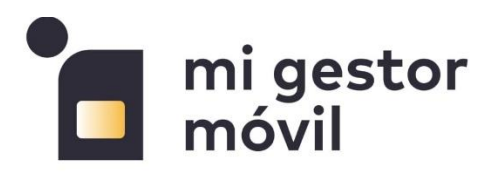

| Titular      | Usuario              |  |
|--------------|----------------------|--|
| Titular —    |                      |  |
| Teléfono —   |                      |  |
| Contraseña — | \$                   |  |
| Registrarse  | Recuperar Contraseña |  |
| ENTRAR       |                      |  |

2- Una vez estés dentro de la aplicación, verás el menú principal:

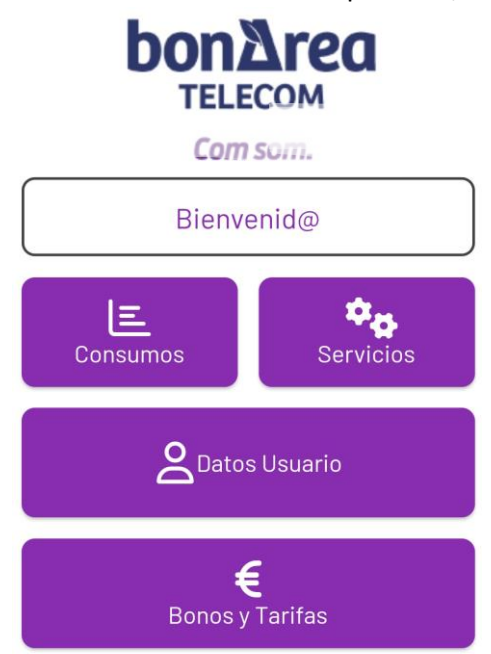

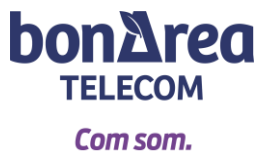

3- Se pueden consultar los consumos de llamadas y gigas.

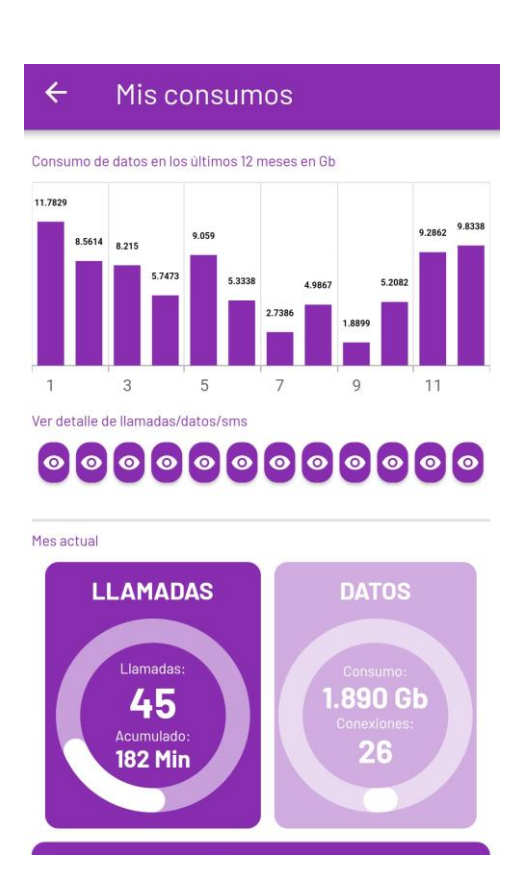

4- Se pueden gestionar diferentes **servicios.** Por ejemplo consultar el PIN y el PUK, bloquear llamadas, buzones de voz...

| ← Mis servicios        |   |
|------------------------|---|
| II<br>(                | • |
| SIM                    | • |
| SERVICIOS              | • |
| IDIOMA BUZON VOZ       | • |
| TRANSFERENCIA LLAMADAS | • |
| IP ESTATICA            | • |
| IDENTIFICASIM          | • |

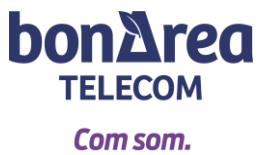

5- También puedes consultar tus datos fiscales.

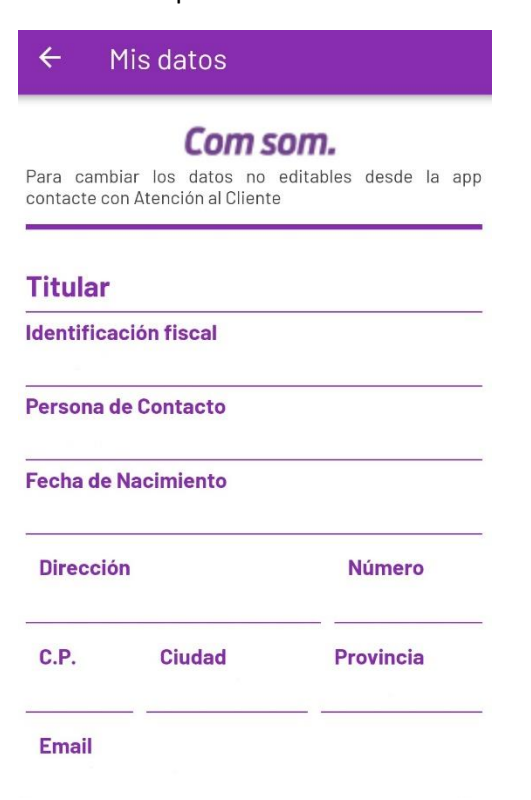

6- Si lo deseas, puedes cambiar de tarifa y contratar bonos de datos.

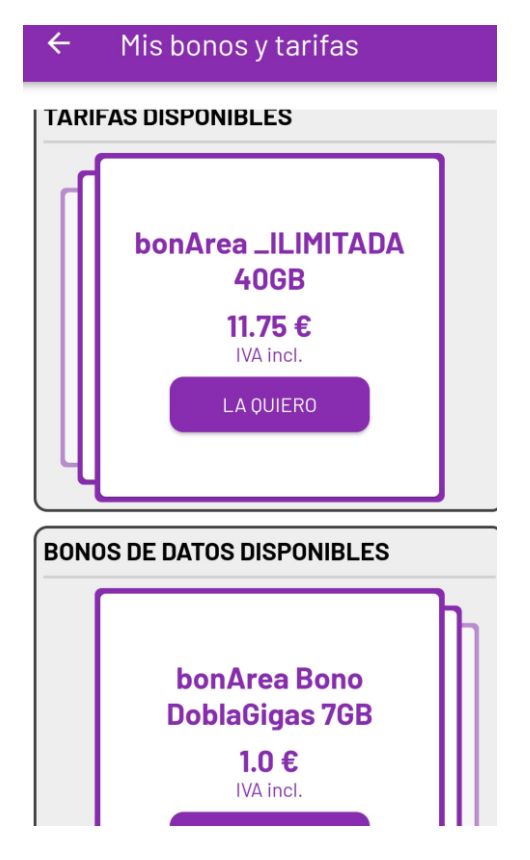